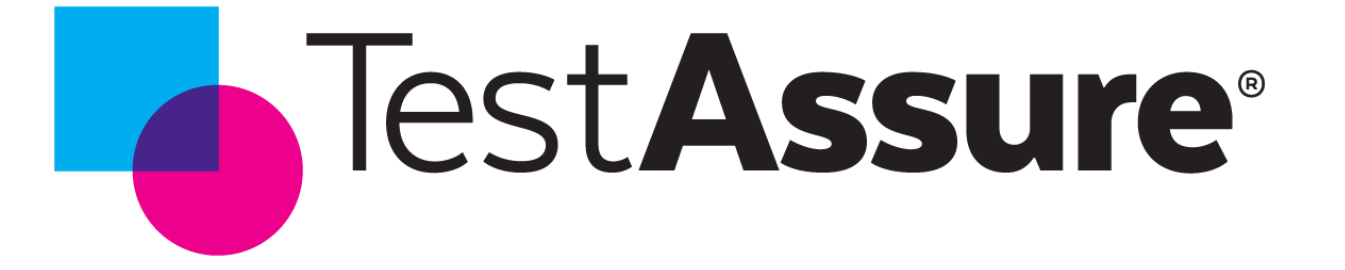

# **Sprint 22 Release Information**

### November 28, 2023

© 2023 TestAssure - Privileged & Confidential

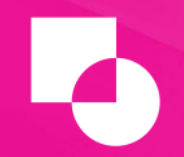

The following information is TestAssure Confidential and subject to change. It is intended to outline our general production direction, provided for information purposes only, and may not be incorporated into any contract. It is not a commitment to deliver any material, code, or functionality, and should not be relied upon in making purchasing decisions. The development, release, and timing of any features or functionality described for TestAssure products remains at the sole discretion of TestAssure.

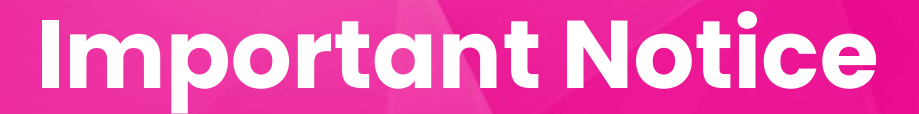

 Function Access Profile must be set when creating a TestAssure Persona. This field should not be left blank.

| Hourly Employee                             | Persona check        |
|---------------------------------------------|----------------------|
| Description<br>No Description<br>Attributes |                      |
| Attribute                                   | Value                |
| Access Profile Name                         | \$R-Employee         |
| Accrual Profile Name                        | SR-General Accruals2 |
| Activity Profile                            |                      |
| Adjustment Rule                             |                      |
| Age In Years                                |                      |
| Attendance Profile Name                     | Empty Profile        |
| Attestation Profile                         | Attestation          |

- The Function Access Profile used should not have the Design Integration permission set to Allowed.
- Do not use Super Access profile as that has the Design Integration permission set to Allowed.

### **New Features**

- Security Enhancements
  - Clear Test Target when host changes
  - New User Onboarding Process
- Updating Review Status in Bulk
- Additional Test Case Filters
- Test Case Link in Test Result Popup

## **Clearing Login Credentials**

| Edit Test Target                     |                                                      |                     |       |  |  |  |  |
|--------------------------------------|------------------------------------------------------|---------------------|-------|--|--|--|--|
| Connection Details                   |                                                      | Access Credentials  |       |  |  |  |  |
| Name                                 | Demo Test                                            | Username            |       |  |  |  |  |
| Software                             | UKG Dimensions -                                     | Password            |       |  |  |  |  |
| Арр Кеу                              | 1                                                    | Client ID           | 12345 |  |  |  |  |
| Host                                 | www.testassure.com                                   | Client Secret       |       |  |  |  |  |
| Entitlement                          | Retain employee if test fails, terminate if passed 🔹 | PGP Public Key      |       |  |  |  |  |
| (License)<br>Management              |                                                      | User MFA Secret     |       |  |  |  |  |
| Import PayCodes &<br>PayRules Lookup |                                                      | Test Employee Email |       |  |  |  |  |
| Values                               |                                                      |                     |       |  |  |  |  |
|                                      |                                                      |                     |       |  |  |  |  |

- When changing the Host (URL) value, the Username and Password fields will automatically be cleared.
- This will force the user to re-enter the credentials and confirm that they have the correct login when changing the host.

### **New User Onboarding Process**

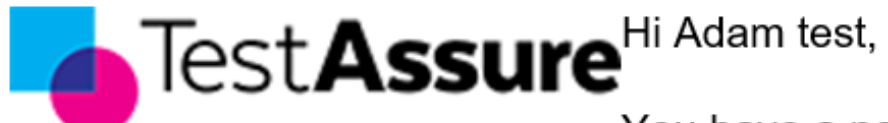

You have a new account on TestAssure for the qa

tenant.

#### Username: adam.mcdonald@ukg.com

To activate your account please create a password using the link below.

#### Click here to activate your TestAssure account.

If clicking the above link does not work, copy and paste the following into your browser address bar:

https://protect-us.mimecast.com/s/5DYdC2koRKcK5wEDwf14Udj? domain=qa.testassure.com

- Users previously got a welcome email that contained their system generated password.
- Now, users will have to activate their account and setup their own password by clicking on the link provided.

### **Updating Review Status in Bulk**

| Test Case Assignments           |                       |                              |                    |                                    |
|---------------------------------|-----------------------|------------------------------|--------------------|------------------------------------|
| Test Case Assignments for Revie | 9W                    | Update 32 Selected Te        | ests to Status ~   | Assign 32 Selected Tests to User 🗸 |
| Folder Name                     | Test Case Name        | Draft                        | tatus              | Assignee                           |
| Filter Folder Name              | Filter Test Case Name | Ready for Review<br>Approved | eview Status       | Filter Assignee                    |
| > 🖌 Automation Testing          |                       | Rejected                     | Statuses 🗸         | Adam McDonald                      |
| > 🗸 Automation Testing (Copy)   |                       | Blocked                      | •                  | Unassigned 🗸                       |
| > DO NOT DELETE                 |                       | Mult                         | tiple Statuses 🔹 🗸 | Unassigned 👻                       |

- In the Test Assignments page, users now have the ability to change the Review Status of selected test cases.
- This can be done at the folder lever as well as individual test cases

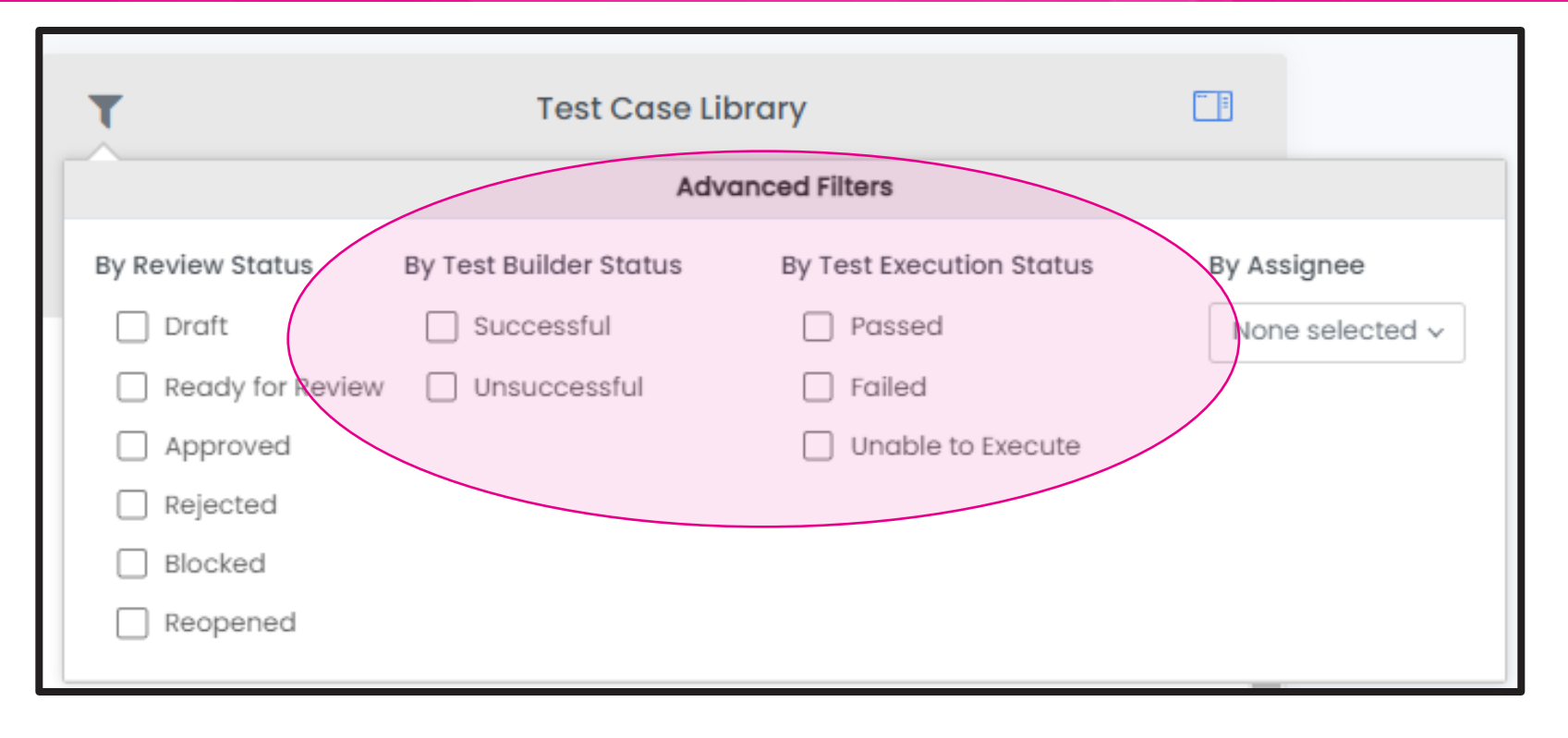

- Users can now filter by Test Builder Status and Test Execution Status.
- Test Builder Status is based on whether the generation failed or was successful.
- Test Execution Status is based on the latest execution status via the Test Plan screen.
- These filters can be used individually or together.

### **Test Case Link in Test Result Popup**

#### Test Result Details for: 01. Worked over 6, and 8 hours on Sunday and Monday, respectively [ID: 117771]

--- Execution Report ---

My timecard totals for the current week should contain

Expected:

Location Job Cost Center Pay Code Amount Wages

Regular 13

Actual:

Location Cost Center Retail Organization/United States/Stores/California/Store 100/Electronics Sales Associate Retail Organization/United States/Stores/California/Store 100/Electronics Sales Associate Retail Organization/United States/Stores/California/Store 100/Electronics Sales Associate Retail Organization/United States/Stores/California/Store 100/Electronics Sales Associate Retail Organization/United States/Stores/California/Store 100/Electronics Sales Associate Retail Organization/United States/Stores/California/Store 100/Electronics Sales Associate Retail Organization/United States/Stores/California/Store 100/Electronics Sales Associate Retail Organization/United States/Stores/California/Store 100/Electronics Sales Associate Retail Organization/United States/Stores/California/Store 100/Electronics Sales Associate Retail Organization/United States/Stores/California/Store 100/Electronics Sales Associate Retail Organization/United States/Stores/California/Store 100/Electronics Sales Associate Retail Organization/United States/Stores/California/Store 100/Electronics Sales Associate Retail Organization/United States/Stores/California/Store 100/Electronics Sales Associate Retail Organization/United States/Stores/California/Store 100/Electronics Sales Associate

| Pay Code                                   | Amount | Wages  |
|--------------------------------------------|--------|--------|
| \$1_TA Total Hours Worked                  | 13.00  | 130.00 |
| <pre>\$R CA Split Shift Worked Hours</pre> | 13.00  | 130.00 |
| Actual combined hours                      | 13.00  | 130.00 |
| Actual combined money                      | 130.00 | 130.00 |
| All Hours                                  | 13.00  | 130.00 |
| All Paid Hours                             | 13.00  | 130.00 |
| All Regular                                | 13.00  | 130.00 |
| All Worked Hours                           | 13.00  | 130.00 |
| All Worked Hours - Dollars                 | 130.00 | 130.00 |
| FI-Worked Days                             | 13.00  | 130.00 |
| FI-Worked Hours                            | 13.00  | 130.00 |
| FTPT Contributing Pay Codes                | 13.00  | 130.00 |
| Regular                                    | 13.00  | 130.00 |
| e-wtdincludedhours                         | 13.00  | 130.00 |
|                                            |        |        |

 When a user is looking at the test results via the Show Details button, the title of the test is now clickable and will open the test case in a new tab.

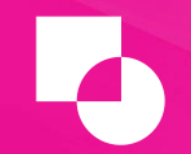

### **Questions?**

Please email <u>support@testassure.com</u> if you have any questions or would like to request a demo. Or reference our <u>Knowledge Base</u> for additional information